## INSTALLATIONSBESCHREIBUNG DES TSA-KALENDER

Wie kann ich mir die Kalender App von der TSA des NTSV auf mein Smart-Phone oder Tablett laden ?

Zunächst muß ich die *Kalender.digital - App* aus dem jeweiligen - zu meinem Smart-Phone passenden App-Store - herunterladen:

Entweder im Android-App Store oder für Apple Geräte im iOS-App Store

Dazu gebe ich im jeweiligen App Store den Begriff **kalender digital** ein und suche die entsprechende App. Danach wird die kostenlose App heruntergeladen. Anschließend muß ich den Kalender der Tanzsportabteilung in meinen Kalender einfügen. Dazu gehe ich ggf. auf das Zeichen "<" oben links auf meinem Kalender. Dann drücke ich die blaue Schaltfläche "**+ Hinzufügen**" und betätige die Schaltfläche "**Neuen Zugriffs-Link durch Scannen von QR-Code anlegen**". Jetzt kann ich den unten stehenden QR-Code scannen. Dadurch wird mir der Kalender in die App hinzugefügt und angezeigt.

QR-Code

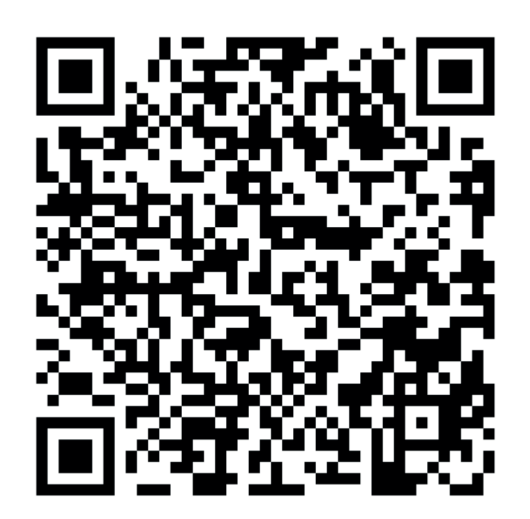

Alternaiv kann ich auch die Adresse manuell eingeben. Hierzu gehe ich auf den zweiten Menupunkt "**Neuen Zugriffs-Link durch manuelle Eingabe der Adresse anlegen**". Dazu gebe ich nachstehenden Code ein:

## https://kalender.digital/5f6c6d56b68e8337e859

Näheres zur Installation und der App kann ich mir in dem YouTube-Video https://<u>www.youtube.com/watch?v=UVmxXkR6wjk</u>

ansehen.

Wenn jemand Hilfestellung benötigt, kann er sich gerne an mich wenden.